## Kom godt igang med Match

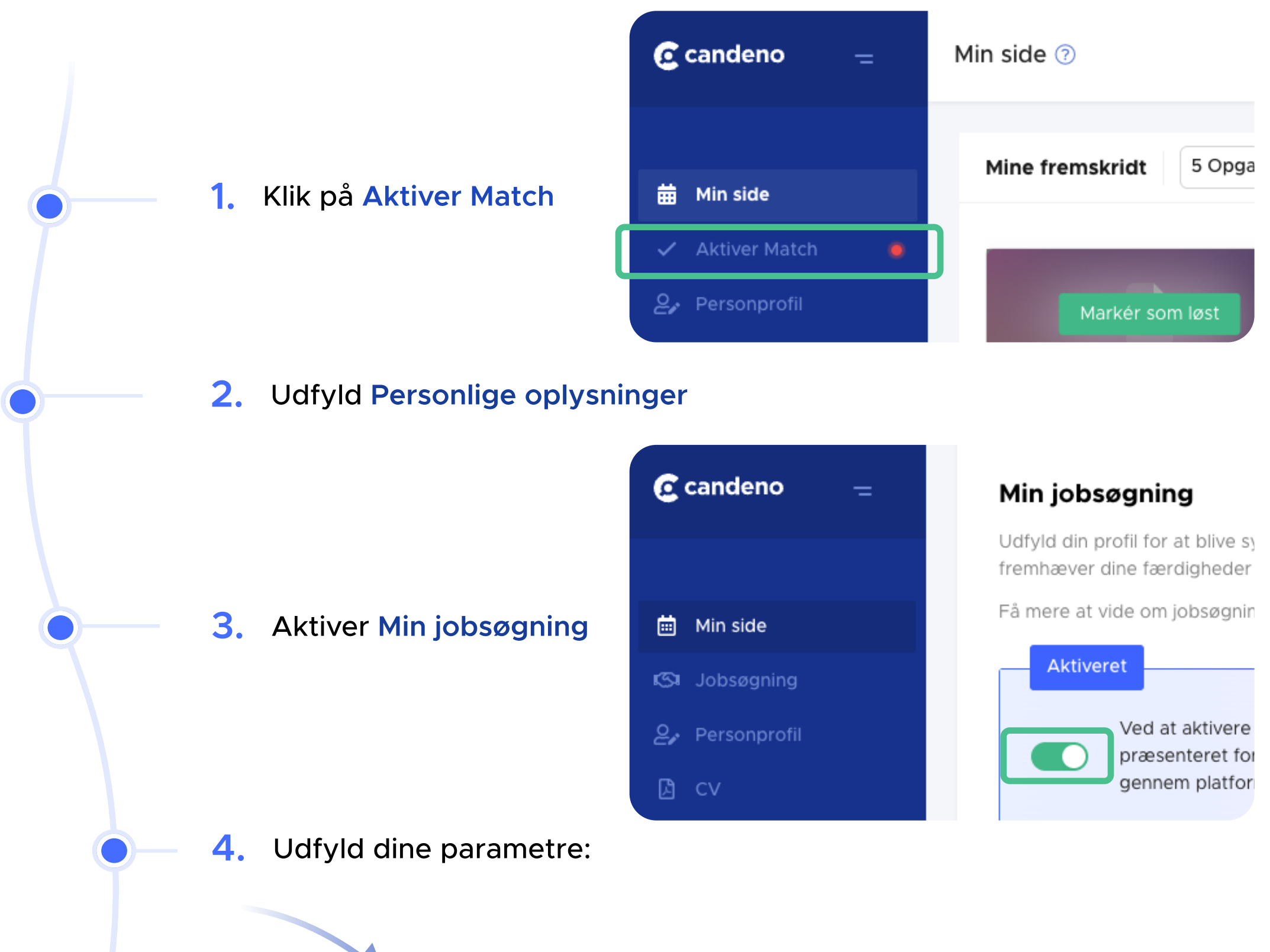

- Lokationer: Vælg hvor du vil søge.
- Stillinger: Klik på Udforsk, vælg Uddannelseslinje I bunden af første spalte. Dernæst vælg hvilken Underkategori og Jobtitel du vil søge I. Ps. Vælg gerne flere jobtitler I samme Underkategori eller under flere Underkategorier, da nogle stillinger kan besættes fra flere uddannelser.
  Uddannelse: Vælg Ungdomsuddannelse.
- Erhvervserfaring: Vælg O.
- Indsæt eventuelt Faglige og Personlige kompetencer.
- Ansættelsestype: Vælg Studiepraktik og måske Studiejob.
- Beliggenhedstyper: Vælg Fysisk tilstedeværelse.
- Indsæt eventuelt dit primære CV, så virksomhederne kan læse lidt mere om dig.
- Evt. Upload nogle ekstra filer, hvis det er relevant.

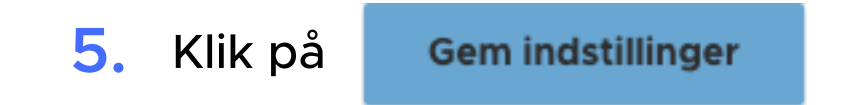

Du kan altid rette i din jobsøgningsprofil under Min side -> Fuldfør profil